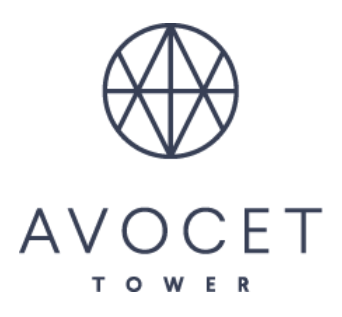

# How to Host Your Video Conference with Barco

## **Getting Started:**

1. Connect to the Conference Room's WIFI. Network: Avocet Tower Password: 7373Wisconsin

### Connect to Barco dongle:

- 2. Plug in Barco ClickShare USB-C Button into your USB Type C slot on your computer.
- 3. Once plugged, enter your (D: CD Drive) by opening **File Folder** and select your (D: CD Drive)
- 4. Click <u>"ClickShare\_for\_Windows\_exe" or ClickShare\_for\_Mac\_exe"</u>
- 5. Once <u>ClickShare</u> software is open choose the screen or window you would like to share to the room.

\*The Barco Dongle will appear with a full RED circle once the screen is being broadcasted\*

### Continue to Below Steps if Preparing for a Virtual Call:

### **Pick Your Audio and Video Sources**

- 6. Open the broadcasting app of your choice (ex. Zoom, Microsoft Teams,)
- 7. Go into the settings within your app of choice
- 8. Microphone should be set to <u>"Echo Canceling Speakerphone (Room Speakerphone)"</u>
- 9. Speaker should be set to "Echo Canceling Speakerphone (Room Speakerphone)"
- 10. Camera settings select "Room Camera"

You are now fully connected to Broadcast with Audio and Speaker.

### Switching Screen or Window

- 11. Simply TAP the three horizontal lines on the top left of the Barco Dongle
- 12. Select either the Screen or Window of your choice

### Disconnecting

- 13. Simply **TAP** the **center of the Barco dongle device**. Circle with display WHITE.
- 16. Remove Barco Dongle.